# Du lot de facturation aux factures

Les pré-factures d'un lot génèrent les factures, c'est à dire qu'une facture est générée pour chaque tiers de facture référencé dans les pré-factures, selon sa quote-part, reprenant chaque ligne de la pré-facture.

*Menu : Facturation / Gérer les lots Rôle : Gestionnaire facturation, Gestionnaire comptable* 

U La génération des factures d'un lot se fait pour toutes les pré-factures du lot.

## Des pré-factures aux factures

*Menu : Facturation / Gérer les lots et Facturation / Consulter les factures Rôle : Gestionnaire facturation* 

- Rester dans le menu Facturation / Gérer les lots avec le rôle Gestionnaire de facturation sur le lot,
- Vérifier vos pré-factures et si vous êtes prêts,
- Cliquer sur le bouton Prêt pour contrôle comptable <sup>(1)</sup> et confirmer <sup>Valider</sup> le message,
  ① Tous les apprenants d'un lot doivent être associés à un tiers de facturation pour pouvoir passer à l'état "Prêt pour contrôle comptable".
- Le lot passe à l'état "Prêt pour contrôle comptable",
- Les factures sans numéro sont générées.

DA l'état "Prêt pour contrôle comptable", le lot, les pré-factures ne peuvent plus être modifiées.

Une fois le lot à l'état "Prêt pour contrôle comptable", vous pouvez avec le rôle Gestionnaire facturation :

- Consulter les factures encore non numérotées en cliquant sur dans le menu Facturation / Gérer les lots ou via les factures dans le menu Facturation / Consulter les factures,
- Sélectionner le lot et **exporter** en PDF un **résumé** des factures non numérotées pour édition et vérification,
- Réaliser l'export Excel des factures

Exporter le lot Excel pour contrôler vos données,

Exporter les statistiques du lot

- Et éditer les statistiques de facturation, cumul par article et division
- Supprimer le lot \_\_\_\_\_: les pré-factures et les factures non numérotées seront supprimées dans le menu Facturation / Gérer les lots.

Des factures à l'export comptable

*Menu : Facturation / Gérer les lots et Facturation / Consulter les factures Rôle : Gestionnaire comptable* 

Les factures

Une fois le lot au statut "Prêt pour contrôle comptable", vous pouvez avec le rôle Gestionnaire comptable :

- Consulter les factures encore non numérotées en cliquant sur dans le menu Facturation / Gérer les lots ou via les factures dans le menu Facturation / Consulter les factures,
- Sélectionner le lot et exporter en PDF
  Exporter le lot un résumé des factures non numérotées pour édition et vérification, vous pouvez également réaliser l'export Excel des factures

et éditer les **statistiques de facturation, cumul par article et division** pour contrôler vos données,

- Renvoyer le lot à l'état "En préparation", les pré-factures et les factures non numérotées sont supprimées et le Gestionnaire de facturation peut modifier,
- Passer le lot à l'état "Contrôlé par la comptabilité"

et confirmer

le message,

PDF Exporter les statistiques du lot

- Le lot passe à l'état "Contrôlé par la comptabilité",
- Les factures sont numérotées, consultables et l'export résumé ainsi que l'export Excel sont accessibles après sélection du lot.

Ucette action est irréversible.

#### Des factures à l'export vers la comptabilité

Une fois le lot au statut "Contrôlé par la comptabilité", vous pouvez avec le rôle Gestionnaire comptable :

Consulter les factures numérotées en cliquant sur dans le menu Facturation / Gérer les lots ou via les factures dans le menu Facturation / Consulter les factures,

Sélectionner le lot et exporter en PDF

Fiche pratique

> Exporter le lot un résumé des factures numérotées pour édition

Exporter le lot Excel et vérification, vous pouvez également réaliser l'export Excel des factures et éditer

PDF Exporter les statistiques du lot les statistiques de facturation, cumul par article et division pour contrôler vos données,

- le lot de facturation et confirmer Annuler le message.
- Le lot passe à l'état "Annulé",
- Les factures numérotées passent à l'état annulées,
- Les factures annulées sont **consultables** en cliquant sur dans le menu Facturation / Gérer les lots ou via les factures dans le menu Facturation / Consulter les factures avec le rôle Gestionnaire comptable,
- Exporter le lot , l'export Excel des factures Le résumé des factures est exportable au format PDF

Exporter le lot Excel l'édition des statistiques de facturation, cumul par article et division

Exporter les statistiques du lot sont disponibles dans le menu Facturation / Gérer les lots,

• La suppression du lot et la modification des pré-factures, des quotes-parts, de l'export est impossible.

Cette action est irréversible. Un lot "Annulé" ne peut plus changer d'état.

- le lot de facturation, le lot passe à l'état "Exporté", Exporter
  - Le lot passe à l'état "Exporté",
  - Le fichier est généré, vous devez l'**enregistrer** pour pouvoir l'importer dans Cocwinelle,
  - Les factures numérotées sont consultables, le résumé des factures est exportable en PDF, l'export **Excel** des factures ainsi que les **statistiques de facturation** sont également disponibles.

L'export du lot de facturation peut être réalisé autant de fois que nécessaire.

## Import dans la comptabilité Cocwinelle

### Menu : Facturation / Gérer les lots et Facturation / Consulter les factures *Rôle : Gestionnaire comptable*

Une fois le lot exporté, vous pouvez l'importer dans Cocwinelle Centre puis les pièces comptables sont validées dans Cocwinelle Ordonnateur puis Cocwinelle Agent Comptable.

 Si l'agent comptable rejette les pièces du lot, le Gestionnaire comptable doit annuler OGAPI,

le lot sur

Le lot passe à l'état "Annulé",

- **h ji j** Ogapi
- o Les factures ne peuvent pas être éditées et sont annulées,
- Le lot peut être dupliqué Lun, toutes les lignes du lot (y compris les lignes de bourses) seront récupérées dans un nouveau lot.
- Si l'agent comptable valide les pièces du lot, le *Gestionnaire comptable* doit comptabiliser
  Ie lot sur OGAPI, et confirmer

  - Le lot passe à l'état "**Comptabilisé**",
  - Les factures peuvent être éditées au format PDF en cliquant sur dans le menu Facturation / Gérer les lots ou via les factures dans le menu Facturation / Consulter les factures avec le rôle Gestionnaire de facturation ou Gestionnaire comptable,
  - Après sélection du lot, l'export PDF
    Exporter le lot Excel
    des factures
    Exporter le lot Excel
    , l'édition des statistiques de facturation, cumul par article et
    division
  - $\circ~$  La suppression du lot et la modification des factures de l'export est impossible.

U Cette action, soit annuler, soit comptabiliser le lot est irréversible. Un lot "Annulé" ou "Comptabilisé" ne peut plus changer d'état.

Vous pouvez ensuite passer à l'étape d'édition des factures au format PDF ou d'envoie des factures par mail.